## ■対象機種

- <ICエンコーダー搭載プリンタ>
- CX-7000
- CX-7600
- ・CX-330 (USB-シリアル変換ケーブル使用時)
- ・CX-120 (USB-シリアル変換ケーブル使用時)
- ■設定(確認)方法

①PCと対象のプリンタをUSB接続する。(USB-シリアル変換ケーブル含む)

- ②「コンピュータ」 → 「右クリック」にて、「管理」を実行。
- ③「コンピューターの管理」-「デバイスマネージャー」より「ポート」を参照し、 「USB Serial Port」のCOM番号を確認。 → (COM1) となっていれば正常です。

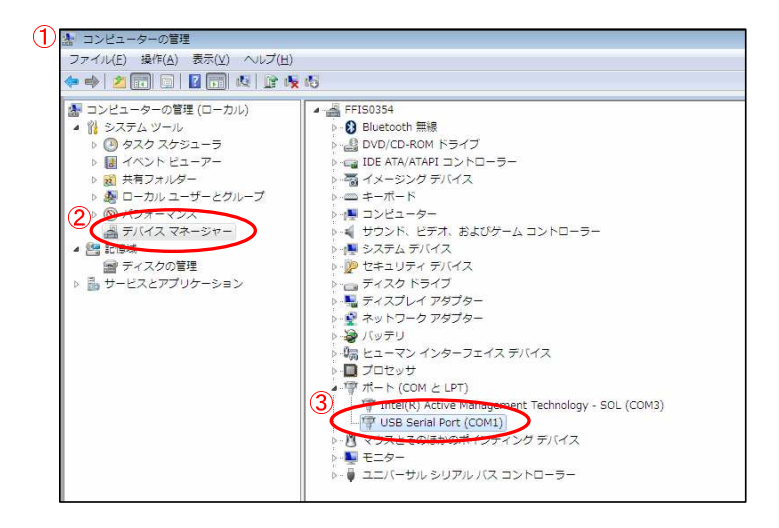

※COM番号が正しくない場合、COM1に変更します。 他のデバイスで(COM1)を使用していないことを確認してください。

④「USB Serial Port」を右クリックし、「プロパティ」を開きます。

- ⑤「ポートの設定」タブの「詳細設定」画面より、ポート番号を「COM1」に変更します。
- ⑥最後に「OK」ボタンを押すと変更内容が反映されます。

(「使用中」の表示が出ても問題ありません。そのまま続行します)

| ISB Serial Port (COMI)のプロパティ 図<br>全般 ポートの設定 NS1バー 詳細                               | COM1の詳細設定 5-3 6                                                                                                    | )                     |
|------------------------------------------------------------------------------------|----------------------------------------------------------------------------------------------------|-----------------------|
| 5-1 ビット/移動) 8500 ・<br>データビットの) 8 ・<br>バリティアト 位し ・<br>ストップビットの2 1 ・<br>フロー制御の2 位し ・ | COMR-1番号(P): COM1<br>USS転送サイズ<br>低ポーレートでのパワォーマンスを修正する場合は、低い設定にしてください。<br>高速パフォーマンスの場合は、高い設定にしてください。<br>受信 (パイト): 4096 ・<br>送信 (パイト): 4096 ・ | 0K<br>キャンセル<br>既定値(D) |
| 5-2 詳細設定_(A) 展定値に展す(R)                                                             | BNオプション<br>とりオプション<br>レスポンス問題を修正するには、低い設定にしてください<br>プラグアンドプレイ認識                                                                             | V                     |
|                                                                                    | 待ち時間 (msec): 16 マ シリアルプリンター記識                                                                                                    |                       |
|                                                                                    | パワーオフキャンセル タイムアウト マーナ・サイナ                                                                                                    |                       |
|                                                                                    | USB木技術<br>最小注筆が入業な() 70h (mmar)                                                                                                    | [1]                   |
| <br>のK 年まンセル                                                                       |                                                                                                    | ike 🖪                 |

以上で設定は完了です。

## ■その他

- ・USBの差込位置を変えると、COM番号が変わってしまう場合があります。
- ・上記対応を行ってもICエンコードエラーが発生する場合、以下をお試しください。 ・プリンタの再起動(電源OFF → 数秒後、電源ON)
  - PCの再起動

その他、不明点がございましたら、弊社担当までご連絡ください。